## US Applicant Interview

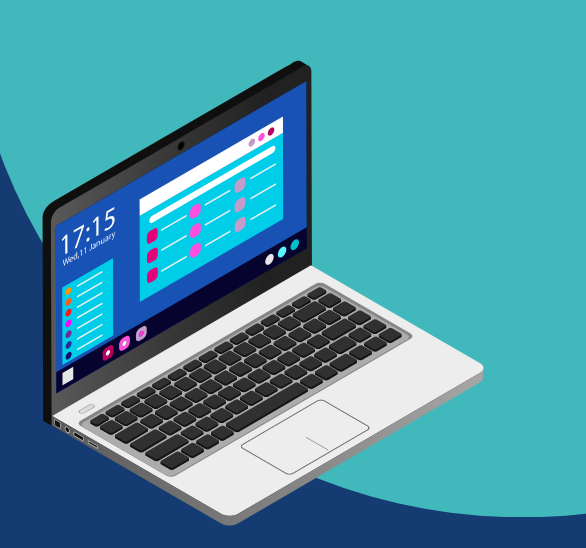

## REGISTER FOR YOUR INTERVIEW IN 6 SIMPLE STEPS:

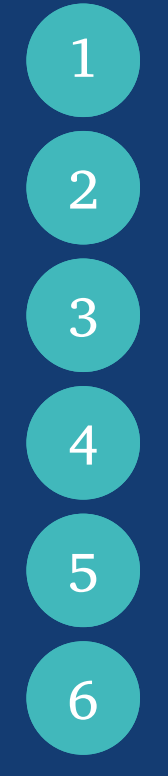

Sign up for your interview <u>HERE</u> and start your registration process.

Select Video Interview.

Select your location.

Choose a date and time **for the interview.** 

Confirm your **account details, interview package and make payment.** If you don't have a National ID or Passport, use your **school photo ID instead.** 

Test out computer equipment (Microphone/Video) at least **48 hours before** the interview time.

## **SEND YOUR INTERVIEW:**

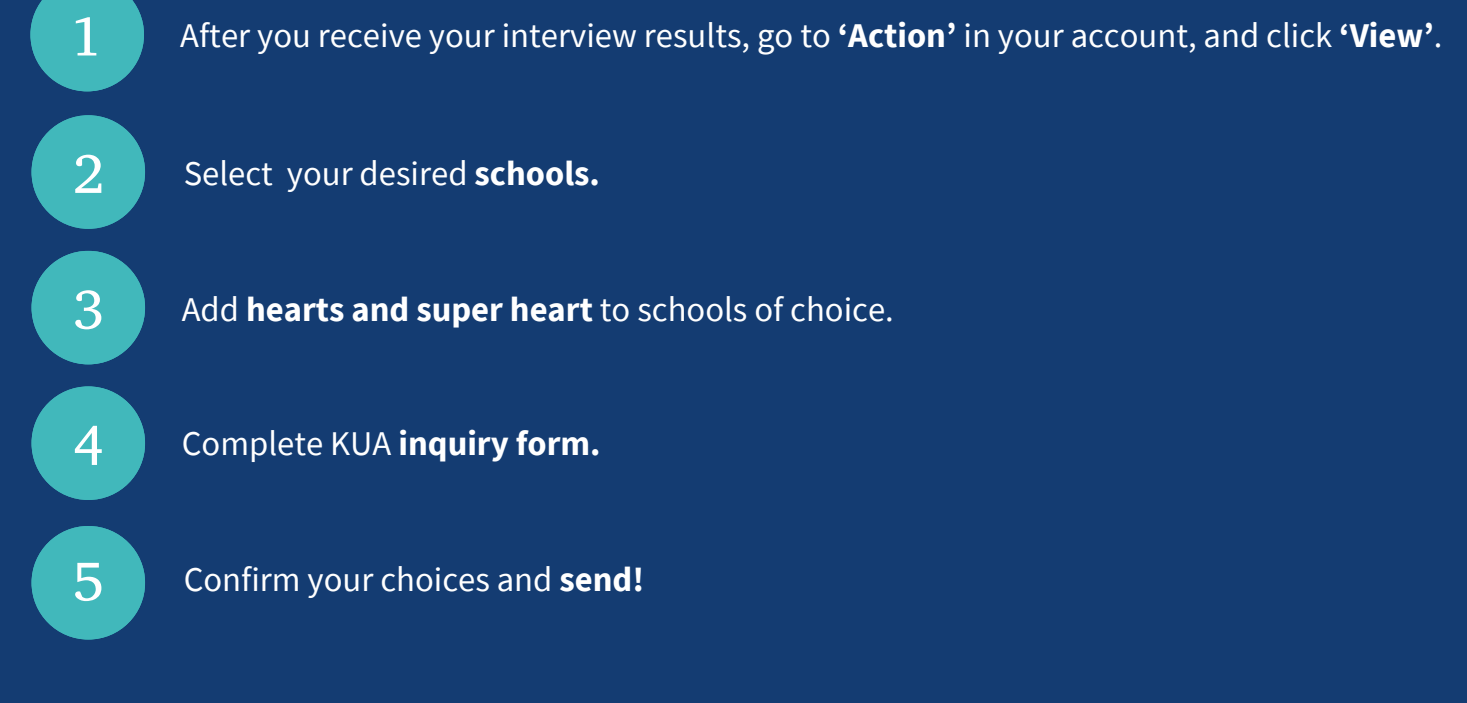

Still unclear? <u>click here</u> to watch a tutorial on how to register and <u>click here</u> for how to send your interview to your desired schools.

Need more help? info@vericant.com

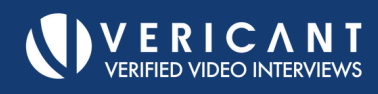